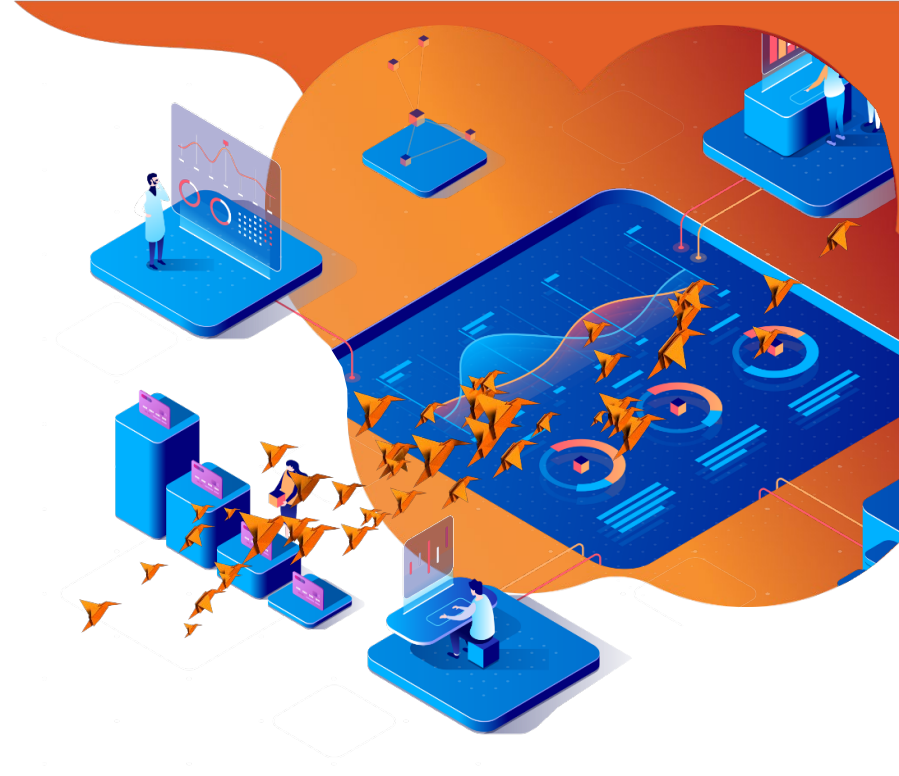

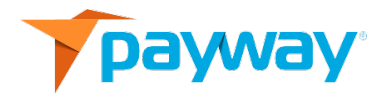

# Payway File Processing User's Guide

#### Date: January 6, 2020

#### NOTICE:

This technical specification is the confidential and proprietary product of Payway<sup>®</sup>, Inc. Any unauthorized use, reproduction, or transfer of this specification is strictly prohibited. All rights reserved.

Copyright © 2021 by Payway<sup>®</sup>, Inc.

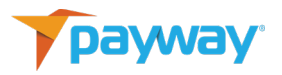

# Table of Contents

| Revisio | on History3                                                 |
|---------|-------------------------------------------------------------|
| Relate  | d Documents                                                 |
| Introd  | uction                                                      |
| Α.      | Setup                                                       |
| В.      | Processing Operations4                                      |
| C.      | Depositing Funds7                                           |
| D.      | Submitting A File                                           |
| E.      | File Processing Status and Reports10                        |
| F.      | Transactions on Payway14                                    |
| G.      | Confirmation14                                              |
| Appen   | dix A: File Specifications                                  |
| 1)      | Sources                                                     |
| 2)      | Field Separator16                                           |
| 3)      | New File Commands16                                         |
| 4)      | Existing Credit Card Transaction File Processing Commands** |
| 5)      | New File Check Commands**18                                 |
| 6)      | Existing Check Transaction File Processing Commands**18     |
| Appen   | dix B: Input File Format                                    |
| 1)      | Delimiter19                                                 |
| 2)      | Credit Card Requests with Token20                           |
| 3)      | Existing Credit Card Requests with Token **22               |
| 4)      | Non-tokenized Credit Card Requests24                        |
| 5)      | Non-tokenized Existing Credit Card Requests **26            |
| 6)      | ACH Requests with Token **27                                |
| 7)      | Non-tokenized ACH Requests **27                             |
| 8)      | Create Token Requests**27                                   |

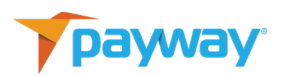

| Appendi | x C: Reply File Format              | 30 |
|---------|-------------------------------------|----|
| Appendi | x D: File Validation and Processing | 31 |
| 1)      | Validation                          | 31 |
| 2)      | Processing                          | 32 |
| Appendi | x E: Testing                        |    |
| Appendi | x F: Error Codes                    | 34 |

# **Revision History**

| Revision | Date     | Initials | Comments              |
|----------|----------|----------|-----------------------|
| 524      | 8/1/2019 | DRF      | Initial Revision.     |
| 525      | 12/5/19  | MSC      | No functional changes |

# **Related Documents**

- PaywayWS Credit Card Integration Guide
- PaywayWS ACH Integration Guide
- PaywayWS Redirected Hosted Payment Form Integration Guide
- Payway<sup>®</sup> Admin Guide
- Payway<sup>®</sup> Users Guide
- Payway<sup>®</sup> ApplePay Integration Guide
- Payway<sup>®</sup> GooglePay Integration Guide
- Payway<sup>®</sup> Point-to-Point Encryption(P2PE) User's Guide

## Introduction

Payway has added functionality that enables customers to process transactions through the Payway payment manager by uploading a transaction file. This can be useful for consolidating payments from different sources in cases where development to a real-time Payway API is not possible or is cost prohibitive.

File processing supports credit card and check processing\*\*. Tokens created from the Payway payment manager or plain text credit card and check data can be submitted for processing.

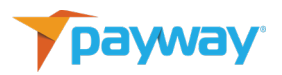

\*\* Not supported in this release.

### A. Setup

By default, permissions to "SUBMIT A FILE" and "FILE REPORTS" are not granted. Your Company Administrator must assign these privileges to company users that wish to upload and view file reports. For detailed instructions on how to assign these privileges, please refer to the Payway Administrator's Users Guide. Administrators can access the administrative portal at <u>https://paywayws.com/payway\_admin/logon.jsp</u>.

Payway is segmented by "Sources." A Source is a repository of transactions within Payway that can be configured to use either single or multiple merchant accounts. During setup, you will need to determine which sources that you wish to process file transactions to. Once these are identified, please contact Payway customer support to provide this information. Upon go-live, Payway customer support will provide production source ID(s).

#### **B.** Processing Operations

File processing supports a variety of payment functions that can be performed on a transaction.

| Function  | Description                                                                                                    |
|-----------|----------------------------------------------------------------------------------------------------|
| Authorize | Authorize a transaction only. Requires additional operation to<br>deposit funds. This could be used for fulfillment type<br>transactions where depositing funds does not occur until the<br>item is shipped. ** |

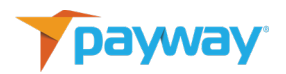

| Sale         | Authorize and make the transaction ready for depositing funds in one step.                                                                  |
|--------------|----------------------------------------------------------------------------------------------------|
| Credit       | Issue a refund for a transaction.                                                                                                    |
| Void         | Void a transaction. This is only valid if the transaction is in a state of Authorized or Pending. The Authorization hold will be removed.** |
| Capture      | Make authorized transaction ready for deposit.**                                                                                            |
| Create Token | Submit a file of credit cards to tokenize on Payway. **                                                                                     |

#### \*\* Not Supported in this release.

Credit cards can be directly submitted to Payway for processing by using specific file processing commands. Alternatively, individual credit cards can be securely tokenized through the payment manager, then submitted as a file of tokenized transactions. To create tokens from the payment manager, select "ADD ACCOUNTS."

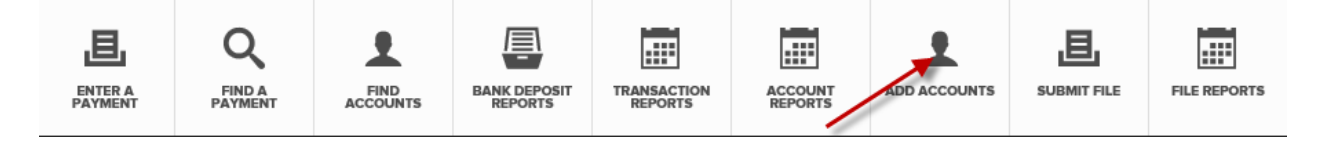

Add all relevant information and select "ADD."

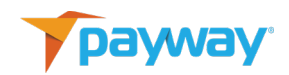

| First              | Last         | Acc     | ount Number    | Exp (MMYY) |
|--------------------|--------------|---------|----------------|------------|
| John               | Doe          | 40      | 12888888881881 | 11/21      |
| Address            |              | City    | State          | Zip        |
| 222 Rosewood Drive |              | Danvers | МА             | 01923      |
| Phone              | Email        | Notes   |                |            |
| 8004579932         | support@payv | vay.com |                |            |

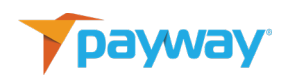

| NEW CARE       | ACCOUNT CONFIRMATION |
|----------------|----------------------|
|                |                      |
| Account Holder | John Doe             |
| Account Type   | Visa                 |
| Token          | 010004244            |
| Last Four      | 1881                 |
| Expiration     | 11/21                |
| Email          | support@payway.com   |
| Phone          | 8004579932           |
| Notes 1        |                      |
|                |                      |
|                |                      |
|                |                      |
| ADD ANOTHER    |                      |
|                |                      |
| BACK           |                      |
|                |                      |

Record the token. Select "ADD ANOTHER" to create additional tokens.

For larger credit card conversions, a file of credit cards can be submitted to Payway for a one-time conversion. This is explained in Appendix B, section eight later in this document.

#### **C. Depositing Funds**

Payway automatically deposits any transactions that are marked as pending deposit at approximately 10 P.M. Central Time. No action is required to perform this function.

#### D. Submitting A File

To submit a file, log on to the Payway payment manager and select "SUBMIT FILE."

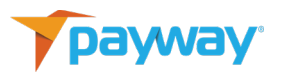

|                                         | ENTERA          | Q<br>FIND A<br>PAYMENT | BANK DEPOSIT<br>REPORTS | TRANSACTION<br>REPORTS | ACCOUNT<br>REPORTS | ADD ACCOUNT              | FILE REPORTS |
|-----------------------------------------|-----------------|------------------------|-------------------------|------------------------|--------------------|--------------------------|--------------|
| Company / Division: Documentation Compa | any / Company D | ivision One            |                         |                        |                    | Division List My Accourt | nt Sign Out  |

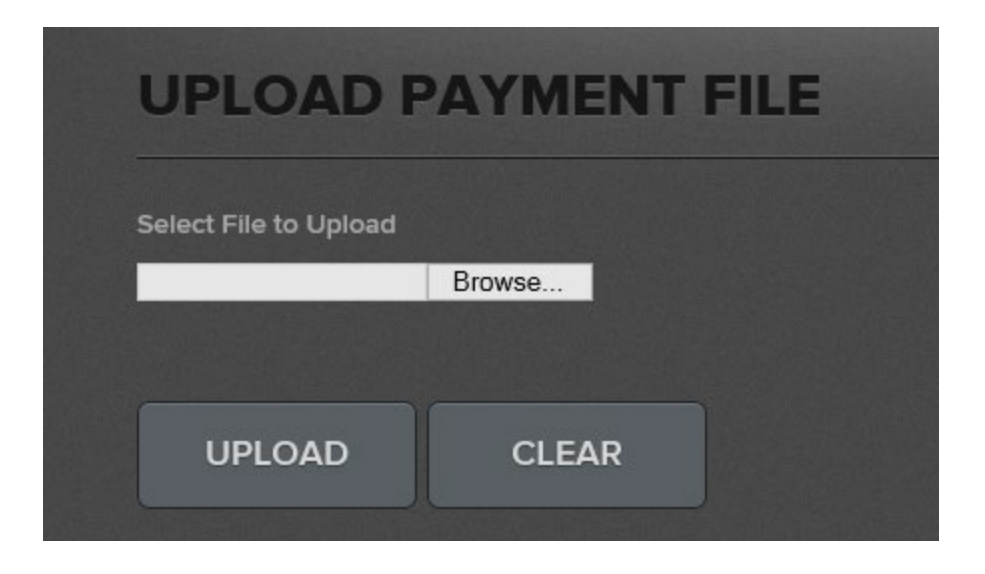

Select the "Browse" button and choose the file to process.

| Name                    | Date modified      | Туре | Size   |
|-------------------------|--------------------|------|--------|
| 📄 022-CC-token-single 🔫 | 12/1/2017 11:30 AM | File | 1 KB   |
| 📋 027-CC-token-multiple | 12/1/2017 11:17 AM | File | 4 KB   |
| 032-CC-token-large      | 12/1/2017 11:17 AM | File | 119 KB |

Once you have selected the file, select "UPLOAD."

The system will validate the file prior to processing.

Once validated, select "PROCESS" and

Payway will respond with a pop-up that the file is processing.

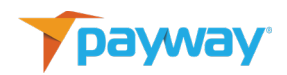

| IMPORT RESULTS FOR:                     |        |                |
|-----------------------------------------|--------|----------------|
| 022-CC-CREDIT-TOKEN-SIM                 | IGLE   |                |
|                                         |        |                |
| File is valid and ready for processing. |        | ^              |
| Request Count: 1                        |        |                |
|                                         |        | <mark>`</mark> |
| PROCESS                                 | CANCEL |                |

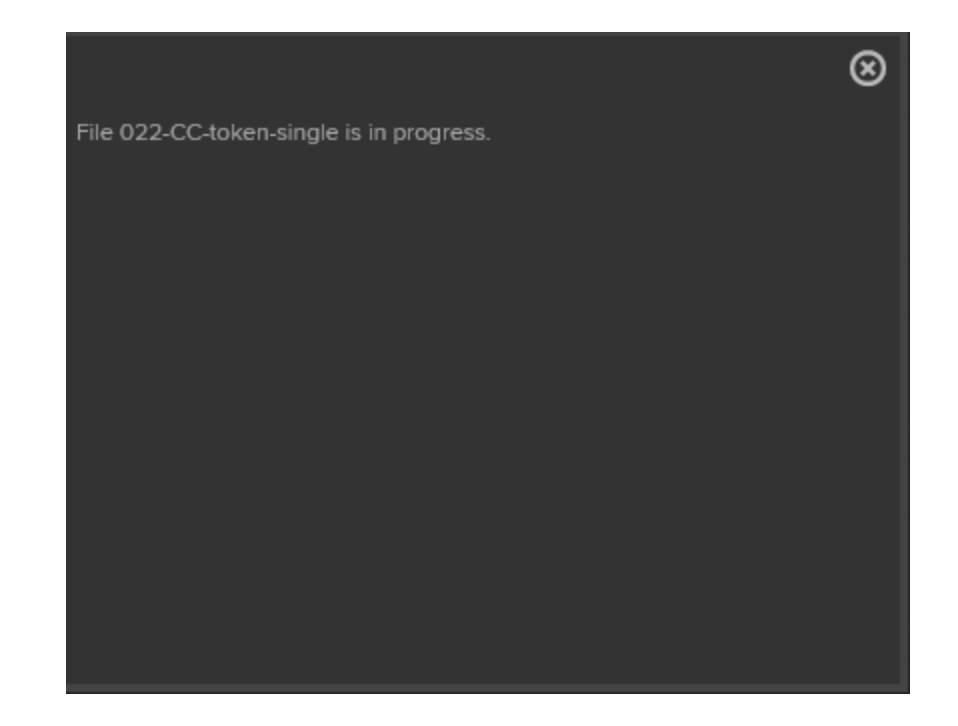

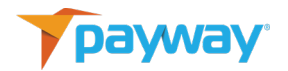

# E. File Processing Status and Reports

Once the file has been accepted, close the pop-up and select the "FILE REPORTS" icon.

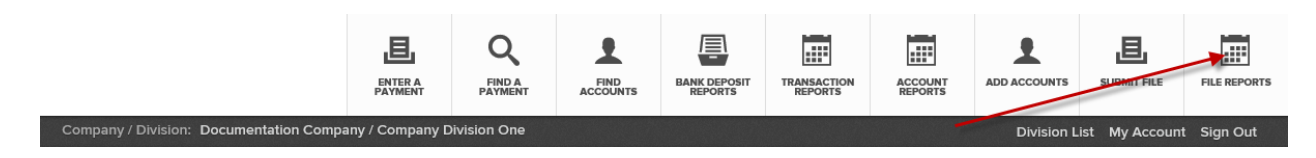

Select the Date/Time Range and/or input the filename and click "FIND"

| FIND I            | NPUT FILES                                                   |
|-------------------|--------------------------------------------------------------|
| Enter File name   | and date ranges to narrow search                             |
| If you enter no : | selection all input files will be selected                   |
| Enter a partial f | ile name to match all files starting with that partial name. |
| File Name         |                                                              |
| Date From         | Date To                                                      |
|                   |                                                              |
| FIND              |                                                              |

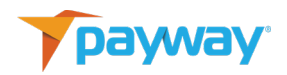

| Company / Division: Documentation Company / Company Division One |                   |          |         |   |  |
|------------------------------------------------------------------|-------------------|----------|---------|---|--|
| MATCHING II                                                      | NPUT FILES:       |          |         |   |  |
|                                                                  |                   |          |         |   |  |
| File Name                                                        | Time              | Status   | Result  |   |  |
| 022-CC-token-single                                              | 12/01/17 12:36:04 | complete | success | • |  |
|                                                                  |                   |          |         |   |  |
| ВАСК                                                             |                   |          |         |   |  |
|                                                                  |                   |          |         |   |  |

Select the download icon . The resulting report is output in the same format that is found when downloading reports from the "TRANSACTION REPORTS" icon on the toolbar.

For large files, Payway processes those files in the background.

| Name                   | Date modified      | Туре | Size   |
|------------------------|--------------------|------|--------|
| 022-CC-token-single    | 12/1/2017 11:30 AM | File | 1 KB   |
| 027-CC-token-multiple  | 12/1/2017 11:17 AM | File | 4 KB   |
| 📋 032-CC-token-large 🗲 | 12/1/2017 12:56 PM | File | 123 KB |

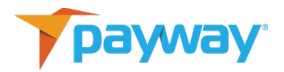

| IMPORT RESULTS FOR:                                            |        |   |  |
|----------------------------------------------------------------|--------|---|--|
| 032-CC-TOKEN-LARGE                                             |        |   |  |
| File is valid and ready for processing.<br>Request Count: 2240 |        | Ĵ |  |
| PROCESS                                                        | CANCEL |   |  |

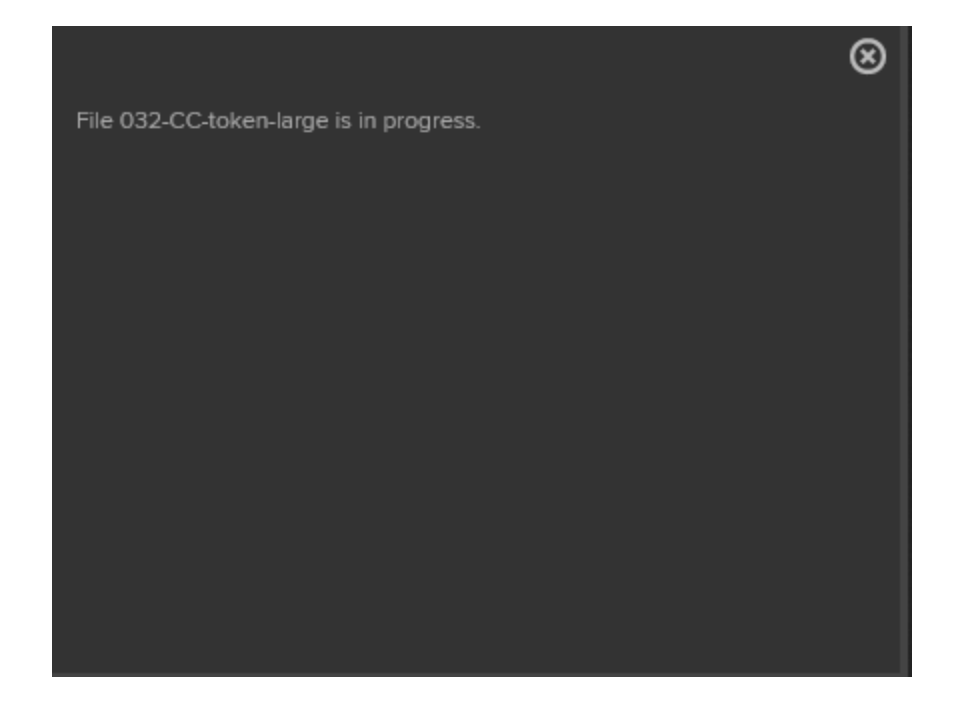

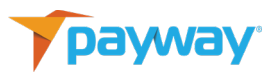

Once the pop-up is cleared, the progress can be seen by selecting the "FILE REPORTS" icon on the toolbar.

# File NameTimeStatusResult032-CC-token-large12/01/17 12:57:50parsesuccess🐼022-CC-token-single12/01/17 12:36:04completesuccess🐼

#### Parsing the transactions.

#### Processing authorizations.

| Time              | Status                                       | Result                                                                                                    |                                                                                                    |
|-------------------|----------------------------------------------|----------------------------------------------------------------------------------------------------|----------------------------------------------------------------------------------------------------|
| 12/01/17 12:57:50 | process                                      | success                                                                                                    | <b>*</b>                                                                                                    |
| 12/01/17 12:36:04 | complete                                     | success                                                                                                    | <b>*</b>                                                                                                    |
| 1<br>1:<br>1:     | Time<br>2/01/17 12:57:50<br>2/01/17 12:36:04 | Time         Status           2/01/17 12:57:50         process           2/01/17 12:36:04         complete | Time     Status     Result       2/01/17 12:57:50     process     success       2/01/17 12:36:04     complete     success |

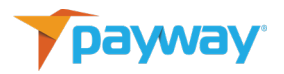

#### Processing is complete.

| TATCHING            | NPUT FILES:       | 2        |         |   |
|---------------------|-------------------|----------|---------|---|
| -ile Name           | Time              | Status   | Result  |   |
| 032-CC-token-large  | 12/01/17 12:57:50 | complete | success | - |
| 022-CC-token-single | 12/01/17 12:36:04 | complete | success | - |

#### F. Transactions on Payway

Transactions submitted through the "Submit File" function are processed in the same manner as transactions that are processed through Payway from other sources. All operations can be performed on these transactions by using the appropriate commands available on the toolbar.

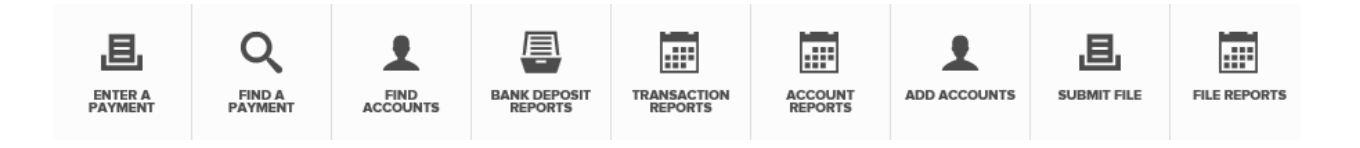

#### **G.** Confirmation

Once a file is processed, an email confirmation is sent to the user. A sample confirmation is below.

File 022-CC-token-single has been processed. The reply is available for download.

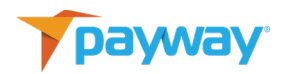

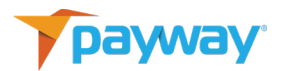

# **Appendix A: File Specifications**

1) Sources

Once all the sources are identified, Payway customer support will supply the appropriate "Source ID" that is required for file processing.

2) Field Separator

The file specification allows up to a four-character mnemonic that can be used as a field separator. This can be useful for legacy systems where standard field separators cannot be used.

3) New File Commands

The following requests are supported via the Payway "SUBMIT FILE" function for credit card accounts and credit card transactions. See the Payway<sup>®</sup> User's Guide for more information on credit card transactions.

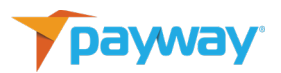

The request string is what appears in the first field of a request line. The file format is described below.

| Request String       | Description                                                                                                    |
|----------------------|----------------------------------------------------------------------------------------------------|
| CCAuthorizeToken**   | Authorize an amount on a previously entered credit card using<br>the related token. This places a hold on the amount until a<br>CCCapture is executed on the resulting transaction.                         |
| CCAuthorizeAccount** | Authorize an amount using credit card information passed in<br>with the request. This places a hold on the amount until a<br>CCCapture is executed on the resulting transaction.                            |
| CCSaleToken          | Process a debit on a customer's credit card account using a token. The token represents an account that was previously created in Payway. This is equivalent to a CCAuthorizeToken followed by a CCCapture. |
| CCSaleAccount        | Process a debit on a customer's credit card account using<br>information passed in with the request. This is equivalent to a<br>CCAuthorizeAccount followed by a CCCapture.                                 |
| CCCreditToken        | Process a credit to a customer's credit card account using a token that was previously created in Payway.                                                                                                   |
| CCCreditAccount      | Process a credit to a customer's credit card account using account information passed in with the request.                                                                                                  |

 Existing Credit Card Transaction File Processing Commands\*\* These requests are used to further process an existing transaction. The transaction ID used in this type of request is returned in the reply for the file.

| Request String | Description                                                                                                    |
|----------------|----------------------------------------------------------------------------------------------------|
| CCCapture      | Capture a credit card transaction that was previously authorized using CCAuthorizeToken or CCAuthorizeAccount       |
| CCVoid         | Void a credit card transaction that was previously authorized using CCSaleToken, CCAuthorizeToken, CCSaleAccount or |

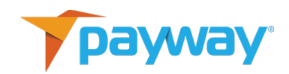

| Request String | Description                                                     |
|----------------|-----------------------------------------------------------------|
|                | CCAuthorizeAccount. This function must occur before settlement. |

\*\* Not Supported in this release.

5) New File Check Commands\*\*

The following requests are supported via the Payway file processing interface. They can be used to process bank account transactions and perform check processing (Automated Clearing House/ACH) functionality.

The request string is what appears in the first field of a request line. The file format is described below.

| Request String   | Description                                                                                                    |
|------------------|----------------------------------------------------------------------------------------------------|
| ACHSaleToken     | Process a debit on a customer's bank account. The token<br>represents an account that was previously entered into Payway.<br>This is a one-step request and, if successful, will cause funds to be<br>transferred.     |
| ACHSaleAccount   | Process a debit on a customer's bank account using credit card<br>account information passed in with the request. This is a one-<br>step request and, if successful, will cause funds to be transferred.               |
| ACHCreditToken   | Process a credit to a customer's bank account using a token<br>related to an account that was previously entered into Payway.<br>Funds will be transferred from the originator's account to the<br>customer's account. |
| ACHCreditAccount | Process a credit to a customer's bank account using account<br>information passed in with the request. Funds will be transferred<br>from the originator's account to the customer's account.                           |

6) Existing Check Transaction File Processing Commands\*\*

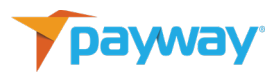

These requests are used to further process an existing transaction. The transaction ID used in this type of request is returned in the reply for the file.

| Request String | Description                                                                                 |
|----------------|---------------------------------------------------------------------------------------------|
| ACHVoid        | Void an ACH transaction that was previously processed using ACHSaleToken or ACHCSaleAccount |

\*\* Not Supported in this release.

# **Appendix B: Input File Format**

General Notes:

- Empty lines are ignored.
- Comment lines beginning with "#" are ignored.
- A <Newline> can either be /n or /r/n/
- A minimum field length of 0 means the field is not required
- 1) Delimiter

| Field | Name      | Description                                                                                                    | Туре  | Min<br>Length | Max<br>Length |
|-------|-----------|----------------------------------------------------------------------------------------------------|-------|---------------|---------------|
| 1     | command   | Must be 'delimiter'<br>request name is case <b>insensitive</b>                                                                                                    | Alpha | N/A           | N/A           |
| 2     | delimiter | A field delimiter used for all<br>remaining lines in the file. The<br>delimiter can contain any ASCII<br>character. For readability the<br>following characters can be<br>escaped:<br>tab $\rightarrow$ "\t" | any   | 1             | 4             |

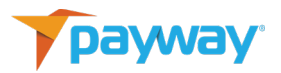

| space $\rightarrow$ "\s"      |  |  |
|-------------------------------|--|--|
| back slash $\rightarrow$ "\\" |  |  |
| examples                      |  |  |
| ( tab + comma ) = "\t,"       |  |  |
| ( pipe ) = " "                |  |  |

2) Credit Card Requests with Token

| Field | Name      | Description                                                                                                    | Туре   | Min<br>Length | Max<br>Length |
|-------|-----------|----------------------------------------------------------------------------------------------------|--------|---------------|---------------|
| 1     | Command   | Case <b>insensitive</b> command.<br>Supported commands:<br>'CCAuthorizeToken' **,<br>'CCSaleToken',<br>'CCCreditToken'                                                                   | Alpha  | N/A           | N/A           |
| 2     | Source ID | Transaction Source ID. Source IDs<br>are configured for your company<br>on Payway. The source ID<br>determines which merchant is<br>used. A single file can have<br>multiple source IDs. | Number | N/A           | N/A           |
| 3     | Token     | Payway token to be used for this transaction.                                                                                                    | Number | 1             | 10            |
| 4     | ECI Type  | Input ECI type.                                                                                                    | Number | 1             | 2             |

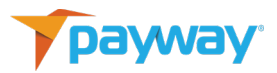

| 1-  | → MOP_MOTO_SINGLE        |
|-----|--------------------------|
| 2-  | → MOP_MOTO_RECURRING     |
| 3-  | → MOP_MOTO_INSTALLMENT   |
| 4-  | → MOP_MOTO_DEFERRED      |
| 5-  | → MOP_SET                |
| 6 - | → MOP_NA_SET             |
| 7 - | → MOP_CHANNEL_ENCRYPT    |
| 8 - | → MOP_NON_SECURE         |
| 9 - | → MOP_PINLESS_DEBIT      |
| 10  | $\rightarrow$ MOP_RETAIL |

| Field | Name    | Description                                                                                                    | Туре   | Min<br>Length | Max<br>Length |
|-------|---------|----------------------------------------------------------------------------------------------------|--------|---------------|---------------|
| 5     | Amount  | An integer representing the<br>amount in pennies for the<br>transaction. Required for<br>Authorize, Sale, and Credit.<br>Ignored for Capture and Void.<br>Amount is in <b>PENNIES</b><br><b>example: \$100.00</b> → <b>10000</b> | Number | 1             | 9             |
| 6     | Тах     | An integer representing the tax in pennies for the transaction.<br>example: \$10.00 → 1000                                                                                                    | Number | 1             | 9             |
| 7     | Notes 1 | User data up to 64 bytes                                                                                                    | any    | 0             | 64            |
| 8     | Notes 2 | User data up to 64 bytes                                                                                                    | any    | 0             | 64            |
| 9     | Notes 3 | User data up to 64 bytes                                                                                                    | any    | 0             | 64            |

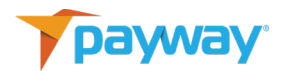

#### **Example Credit Card Request with Token**

# Sample file template with token
delimiter;
<Command>;<Source Id>;<Token>;<ECI Type>;<Amount>;<Tax
Amount>;<CustomFieldOne>;<CustomFieldTwo>;<CustomFieldThree>

# Sample Sale file
delimiter;
CCSaleToken;20;010000344;1;120000;0;test1;test2;test3

# Sample Authorize file
delimiter;
CCAuthorizeToken;20;010000344;1;120000;0;test1;test2;test3

# Sample Credit file
delimiter;
CCCreditToken;20;010000344;1;120000;0;test1;test2;test3

3) Existing Credit Card Requests with Token \*\*

| Field | Name              | Description                                                                                             | Туре  | Min<br>Length | Max<br>Length |
|-------|-------------------|----------------------------------------------------------------------------------------------------|-------|---------------|---------------|
| 1     | Command           | Case <b>insensitive</b> command.<br>Supported commands:<br>'CCCapture', 'CCVoid'                        | Alpha | N/A           | N/A           |
| 2     | Transaction<br>ID | unique identifier for a payment<br>request. This is returned in the<br>reply file for each transaction. | any   | 0             | 64            |

\*\* Not Supported in this release.

#### **Example Existing Credit Card Request with Token**

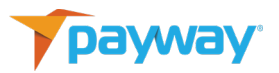

# Sample file template with token
delimiter;
<Command>;<Transaction Id>

# Sample Void file
delimiter;
CCVoid;<Transaction Id>

# Sample Credit file
delimiter;
CCCapture;<Transaction Id>

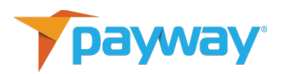

# 4) Non-tokenized Credit Card Requests

| Field | Name       | Description                                                                                                    | Туре   | Min<br>Length | Max<br>Length |
|-------|------------|----------------------------------------------------------------------------------------------------|--------|---------------|---------------|
| 1     | Command    | Case <b>insensitive</b> command.<br>Supported commands:<br>"CCAuthorizeAccount"**<br>"CCSaleAccount"<br>"CCCreditAccount"                                                                                                    | Alpha  | N/A           | N/A           |
| 2     | Source ID  | Transaction source ID. Source IDs<br>are configured for your company<br>on Payway. The source ID<br>determines which merchant is<br>used. A single file can have various<br>source IDs.                                                                                                    | Number | N/A           | N/A           |
| 3     | Account    | Credit card account number.                                                                                                    | Number | 15            | 19            |
| 4     | Expiration | Expiration date. MMYY or MMYYYY                                                                                                    | Number | 4             | 6             |
| 5     | ECI Type   | Input ECI type.<br>$1 \rightarrow MOP_MOTO_SINGLE$<br>$2 \rightarrow MOP_MOTO_RECURRING$<br>$3 \rightarrow MOP_MOTO_INSTALLMENT$<br>$4 \rightarrow MOP_MOTO_DEFERRED$<br>$5 \rightarrow MOP_SET$<br>$6 \rightarrow MOP_NA_SET$<br>$7 \rightarrow MOP_CHANNEL_ENCRYPT$<br>$8 \rightarrow MOP_NON_SECURE$<br>$9 \rightarrow MOP_PINLESS_DEBIT$<br>$10 \rightarrow MOP_RETAIL$ | Number | 1             | 2             |
| 6     | Amount     | An integer representing the amount in pennies for the                                                                                                    | Number | 1             | 9             |

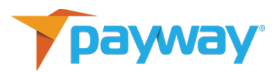

| Field | Name      | Description                                                                                            | Туре   | Min<br>Length | Max<br>Length |
|-------|-----------|----------------------------------------------------------------------------------------------------|--------|---------------|---------------|
|       |           | transaction. Required for<br>Authorize, Sale, and Credit.<br>Ignored for Capture and Void.             |        |               |               |
| 7     | Тах       | An integer representing the tax in pennies for the transaction.<br>example: $\$10.00 \rightarrow 1000$ | Number | 1             | 9             |
| 8     | FirstName | First name of cardholder                                                                               | any    | 0             | 64            |
| 9     | LastName  | Last name of cardholder or company name                                                                | any    | 0             | 64            |
| 10    | Address   | Address of cardholder                                                                                  | any    | 0             | 128           |
| 11    | City      | City or cardholder                                                                                     | any    | 0             | 128           |
| 12    | State     | State of cardholder, 2 digit<br>abbreviation or 3 character<br>Canadian province.                      | Number | 0             | 3             |
| 13    | Zip       | Zip of cardholder, 5 or 9 digits                                                                       | any    | 0             | 9             |
| 14    | Phone     | Phone number of cardholder                                                                             | Number | 0             | 10            |
| 15    | Email     | Email of cardholder                                                                                    | any    | 0             | 128           |
| 16    | Notes 1   | User data up to 64 bytes                                                                               | any    | 0             | 64            |
| 17    | Notes 2   | User data up to 64 bytes                                                                               | any    | 0             | 64            |
| 18    | Notes 3   | User data up to 64 bytes                                                                               | any    | 0             | 64            |

#### Example Credit Card Request

# Sample file template with token delimiter; <Command>;<Source Id>;<Account>;<Expiration>;<ECI Type>;<Amount>; <Tax);<FirstName>;<LastName>;<Address>;<City>;<State>;<Zip>;

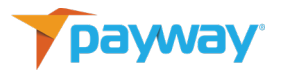

<Phone>;<Email>;<CustomFieldOne>;<CustomFieldTwo>;<CustomFieldThree>

# Sample Sale file delimiter ;

CCSaleAccount;20;4012888888888881881;1121;1;120000;0;John;Doe;222 Rosewood;Danvers;MA;01923;8004579932;support@Paywaycomplete.com;test1;test2; test3

# Sample Authorize file delimiter;

CCAuthorizeAccount;20;401288888888881881;1121;1;120000;0;John;Doe; 222 Rosewood; Danvers;MA;01923;8004579932;support@Paywaycomplete.com;test1;test2;test3

# Sample Credit file delimiter;

CCCreditAccount;20;4012888888888881881;1121;1;120000;0;John;Doe; 222 Rosewood; Danvers;MA;01923;8004579932;support@Paywaycomplete.com;test1;test2;test3

5) Non-tokenized Existing Credit Card Requests \*\*

| Field | Name              | Description                                                                                        | Туре  | Min<br>Length | Max<br>Length |
|-------|-------------------|----------------------------------------------------------------------------------------------------|-------|---------------|---------------|
| 1     | Command           | Case <b>insensitive</b> command.<br>Supported commands:<br>'CCCapture', 'CCVoid'                   | Alpha | N/A           | N/A           |
| 2     | Transaction<br>ID | Unique identifier for a payment<br>request. This is returned in the<br>reply for each transaction. | Any   | 0             | 64            |

#### **Example Existing Credit Card Request**

# Sample file template with token delimiter ;
<Command>;<Transaction Id>

# Sample Void file delimiter ; CCVoid;<Transaction Id>

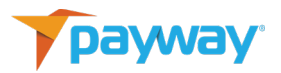

# Sample Credit file delimiter ; CCCapture;<Transaction Id>

- 6) ACH Requests with Token \*\* Intentionally Blank
- 7) Non-tokenized ACH Requests \*\* Intentionally Blank
  - \*\* Not Supported in this release.
- 8) Create Token Requests\*\*

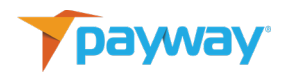

| Field | Name       | Description                                                                      | Туре   | Min<br>Length | Max<br>Length |
|-------|------------|----------------------------------------------------------------------------------|--------|---------------|---------------|
| 1     | Command    | Case <b>insensitive</b> command.                                                 | Alpha  | N/A           | N/A           |
|       |            | CCCreateToken                                                                    |        |               |               |
| 2     | Account    | Credit card account number.                                                      | Number | 15            | 19            |
| 3     | Expiration | Expiration date. MMYY or<br>MMYYYY                                               | Number | 4             | 6             |
| 4     | FirstName  | First name of cardholder                                                         | any    | 0             | 64            |
| 5     | LastName   | Last name of cardholder or company name                                          | any    | 0             | 64            |
| 6     | Address    | Address of Cardholder                                                            | any    | 0             | 128           |
| 7     | City       | City or cardholder                                                               | any    | 0             | 128           |
| 8     | State      | State of cardholder,2 digit<br>abbreviation or 3 character<br>Canadian province. | Alpha  | 0             | 3             |
| 9     | Zip        | Zip of cardholder 5 or nine digits                                               | any    | 0             | 9             |
| 10    | Phone      | Phone number of cardholder                                                       | Number | 0             | 10            |
| 11    | Email      | Email of cardholder                                                              | any    | 0             | 128           |
| 12    | Notes 1    | User data up to 64 bytes                                                         | any    | 0             | 64            |
| 13    | Notes 2    | User data up to 64 bytes                                                         | any    | 0             | 64            |
| 14    | Notes 3    | User data up to 64 bytes                                                         | any    | 0             | 64            |

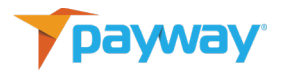

# Sample file template with token delimiter; <Command>;<Account>;<Expiration>; <FirstName>;<LastName>;<Address>;<City>;<State>;<Zip>;<Phone>; <Email>;<CustomNotesOne>;<CustomNotesTwo>;<CustomNotesThree>

# Sample Sale file delimiter ;

CCCreatetoken;4012888888888881881;1121;John;Doe; 222 Rosewood;Danvers; MA;01923; 8004579932;support@Paywaycomplete.com;test1;test2;test3

\*\* Not Supported in this release.

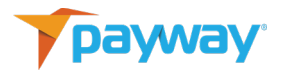

# **Appendix C: Reply File Format**

Reply files are provided as Payway reports. Select the "FILE REPORT" icon from the toolbar. Reply files can be downloaded by name with a date/time range. The report file will contain all necessary import fields.

| FIND INPUT FILES                                                              |
|-------------------------------------------------------------------------------|
| Enter File name and date ranges to narrow search                              |
| If you enter no selection all input files will be selected                    |
| Enter a partial file name to match all files starting with that partial name. |
|                                                                               |
| File Name                                                                     |
|                                                                               |
|                                                                               |
| Date From Date To                                                             |
|                                                                               |
|                                                                               |
|                                                                               |
| FIND                                                                          |
|                                                                               |

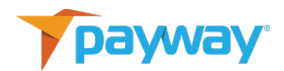

# Appendix D: File Validation and Processing

1) Validation

There are three major types of validation errors

- Field invalid A field does not meet formatting requirements.
- Missing Field A required field is missing.
- Wrong Source (Cashbox) Incorrect Source ID.

#### **Field Invalid**

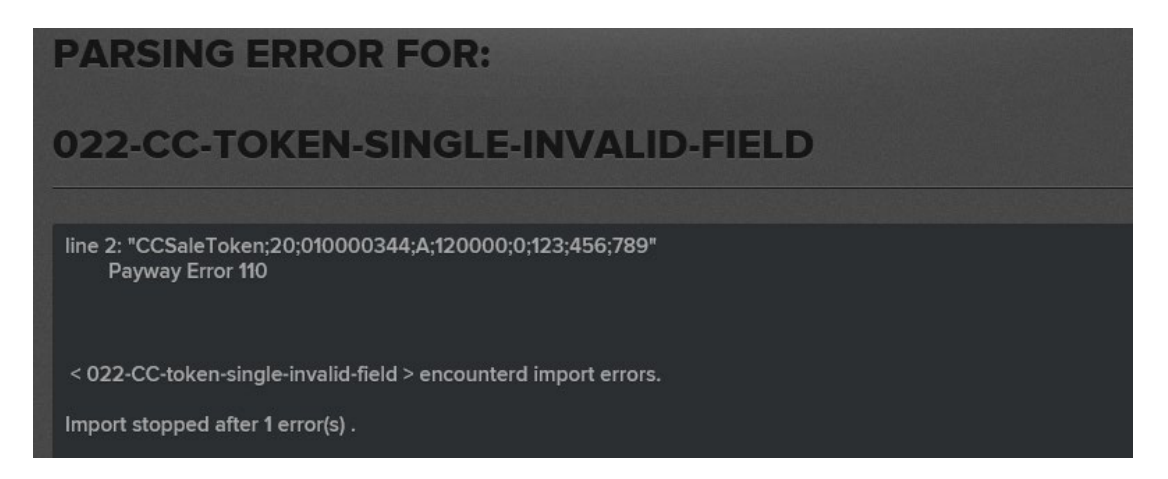

#### **Missing Field**

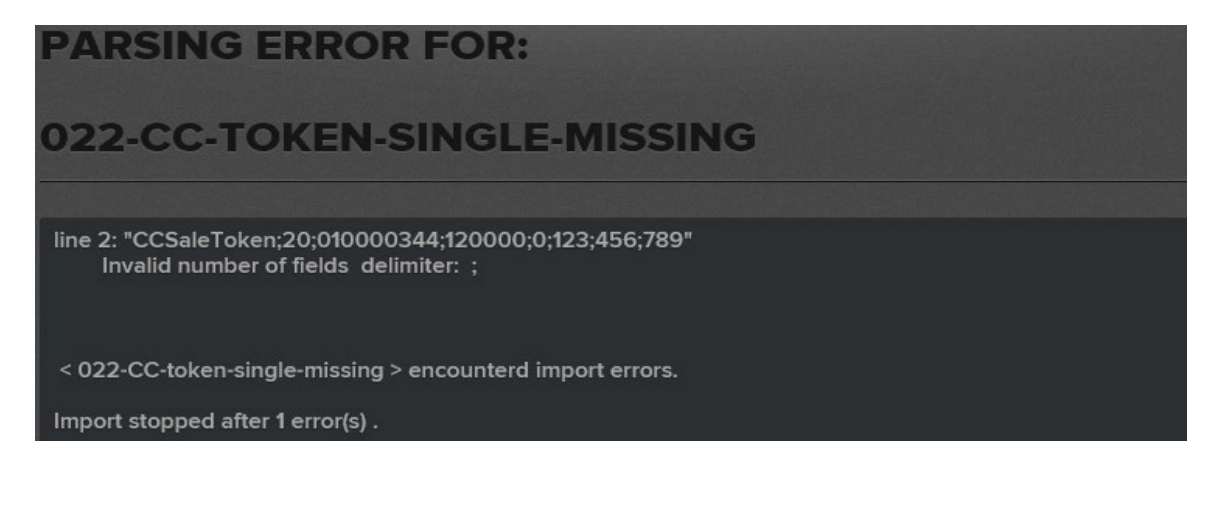

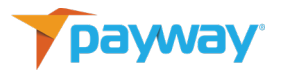

#### Incorrect Source ID (Cashbox)

| File Name                        | Time              | Status | Result  |   |
|----------------------------------|-------------------|--------|---------|---|
| 022-CC-token-single-wrong source | 12/04/17 10:43:28 | error  | invalid | - |

Email Result

File 022-CC-token-single-wrong source has encountered errors: line 2: "CCSaleToken;22;010000344;1;120000;0;123;456;789" Cashbox Not Found

2) Processing

After submission, the file is validated so that it can be cleared for processing. The submission request is returned after file validation is complete.

After <N> or more validation errors are encountered, file validation is halted and the errors are returned. <N> is a Payway system configuration currently set at 10.

For each error encountered the following information is returned:

- 1. line number of the file (actual line number).
- 2. error class as described in previous section.
- 3. details of error (which field, etc.)
- 4. erroneous line contents if applicable.

If the file passes validation, a success message is returned and the file is accepted for processing. These requests are handled as individual atomic operations. In other words, a file is completely validated and all the information required to process the file is stored. If any errors occur at any point during this process, then all of the information is deleted and the error information is returned. This will allow easy re-processing of files.

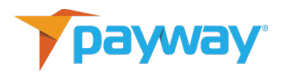

# **Appendix E: Testing**

Payway<sup>®</sup> will make available a test site that can be used to validate the file upload process. Your company administrator will be able to create a user that has privileges to create accounts and submit files. Please refer to <u>section B</u> of this guide. All production Payway companies are duplicated in the Payway test environment.

Please provide Payway with

• Existing Source Name(s) on production Payway where transactions are processed to. If a new source is required, Payway will create it in the test and production environment. This source can be associated with an existing or new merchant ID.

The Payway customer support department will provide the following information

- URL for testing <u>https://paywaywstest.com/payway/logon.jsp</u>
- URL for admin tool <a href="https://paywaywstest.com/payway\_admin/logon.jsp">https://paywaywstest.com/payway\_admin/logon.jsp</a>
- Test Source ID(s)
- Production Source ID(s)

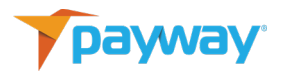

# **Appendix F: Error Codes**

| Error Codes | Description             |
|-------------|-------------------------|
| 102         | Configuration Error     |
| 103         | Invalid File            |
| 104         | Unexpected Header       |
| 105         | Invalid Field Format    |
| 106         | Invalid Source ID       |
| 107         | Invalid Amount          |
| 108         | Invalid Token           |
| 109         | Invalid Tax Amount      |
| 110         | Invalid ECI Type        |
| 111         | Invalid Request Name    |
| 112         | Invalid Delimiter       |
| 113         | Missing Delimiter       |
| 114         | Invalid Field Header    |
| 115         | Invalid Account Number  |
| 116         | Invalid Expiration Date |